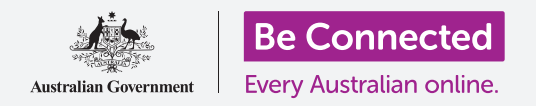

## Како да ги користите контролите на Не вознемирувај за да ја заштитите вашата приватност.

Поставете го вашиот таблет да престане да ве вознемирува со известувања и други предупредувања кога правите нешто друго, на пример кога гледате филм, читате или слушате радио на интернет.

## Што ќе ви треба

Пред да го почнете овој курс, проверете дали вашиот таблет со Android е полн, вклучен и дали го покажува **Почетниот екран (Home screen)**. Исто така, оперативниот софтвер на таблетот треба да биде ажуриран.

Запомнете, постојат голем број различни брендови таблети со Android и сите тие функционираат малку различно. Некои од екраните на вашиот таблет може да изгледаат малку различно од оние во овој водич, но сепак можете да ги следите упатствата.

### Како да ја користите функцијата Не вознемирувај (Do Not Disturb)

Функцијата **Не вознемирувај** може привремено да спречи вашиот таблет да прима известувања. Ако функцијата **Не вознемирувај** е вклучена, вашиот таблет нема да ве известува за текстови, е-пошта и повици сè додека не ја исклучите повторно.

За да ја вклучите функцијата **Не вознемирувај**, најпрво допрете го копчето **Дома** (**Ноте**) за да се вратите на **Почетниот екран**.

- Поминете со прстот од долниот дел на екранот за да се прикаже екранот Апликации (Apps). Најдете ја иконата на апликацијата Поставки и допрете ја.
- Побарајте ги Известувањата (Notifications) и допрете за да ја најдете опцијата Не вознемирувај.
- **3.** Допрете го копчето за да се измени неговата боја и да се премести десно.

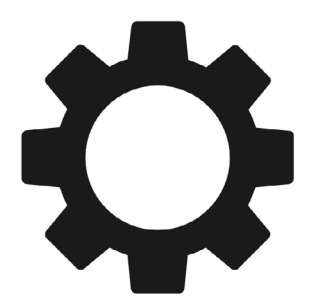

Апликацијата Поставки ви овозможува да контролирате кој контактира со вас и кога

## Како да ја исклучите функцијата Не вознемирувај

Допрете го копчето што се наоѓа до **Не вознемирувај** за да стане бело и да се премести лево. Вашиот таблет е подготвен повторно да прима пораки и предупредувања.

### Како да поставите распоред за функцијата Не вознемирувај

Користењето распоред може да биде многу практично, бидејќи значи дека не мора да помнете да ја вклучувате функцијата **Не вознемирувај** во текот на денот кога ви треба.

- **1.** Допрете ги зборовите **Не вознемирувај**.
- 2. Ќе се појави список со опции. Допрете ги зборовите Вклучи како што е закажано (Turn on as scheduled).
- **3.** За да го закажеме нашиот распоред, најпрво треба да ја вклучиме оваа функција. Допрете го копчето означено како **Исклучено (Off)**. Тоа ќе се премести десно и ќе стане сино.

На вашиот таблет нема да се прикажуваат известувања, потсетници или пораки сè додека не ја исклучите функцијата Не вознемирувај. Ако вашиот таблет е од тип што може да користи SIMкартичка и мобилни податоци, нема да можете да добивате ни телефонски повици.

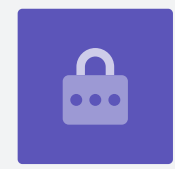

- 4. Ќе се појави поле што покажува букви за деновите во неделата и одредено време. Кога на почеток ќе ја вклучите оваа функција, секој ден е заокружен и се прикажува временски опсег под Постави распоред (Set schedule). Ова значи дека функцијата Не вознемирувај ќе се вклучува и исклучува во закажаното време секој ден во неделата.
- **5.** Ако функцијата **Не вознемирувај** не ви треба во одреден ден, можете да допрете на буквата на денот за да ја отстраните од распоредот.
- **6.** Допрете ги зборовите **Постави распоред**. Ќе се појави скок-поле во кое ќе го поставите времето за распоредот.

#### Како да поставите закажано време

На пример, сакаме да бидеме во можност да ги гледаме омилените ТВ-програми од 18-21 часот во среда, четврток и петок навечер. Ќе ја поставиме функцијата **Не вознемирувај** да се вклучува автоматски секоја од наведените вечери.

- **1.** Во скок-полето зборот **Старт (Start)** треба да има сина боја во горниот дел. Допрете на **Старт** ако не е.
- 2. Поставете ги часовите од 10 назад на 6.
- **3.** Допрете на сивиот збор **Крај (End)** во горниот дел на скок-полето. Времето се менува и покажува 7 наутро.
- **4.** Поставете ги часовите од 7 на 9. Потоа, прелистајте за да извршите измена од **претпладне (аm)** на **попладне (pm)**.
- Допрете повторно на Старт за да проверите дали функцијата Не вознемирувај ќе се вклучи во 18 часот, а потоа допрете на Крај за да проверите дали ќе се исклучи во 9 попладне.
- **6.** Кога ќе бидете задоволни со поставките, допрете на **Готово** и полето ќе исчезне.

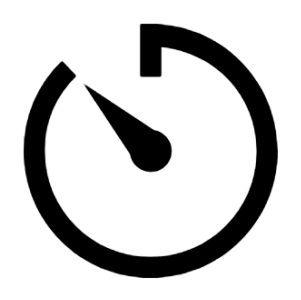

Создадете малку мирно време со поставување на распоред за функцијата Не вознемирувај на вашиот таблет

Сега, онаму каде што стои **Постави распоред**, би требало да стои **од 18 до 21 часот**.

#### Како да поставите распоред за денови

Ајде сега да провериме дали функцијата Не вознемирувај се вклучува само во среда, четврток и петок навечер.

- **1.** Во **Денови (Days)** допрете на буквите за недела, понеделник, вторник и на крај на "с" за сабота. Овие денови сега се исклучени и повеќе нема да бидат заокружени.
- **2.** Сега, треба да бидат заокружени само буквите за среда, четврток и петок, и така, функцијата **Не вознемирувај** ќе биде вклучена само за тие денови.

#### Како да го проверите повторно вашиот распоред

Допрете ја стрелката **Назад** во горниот дел на екранот за да се вратите во екранот со опциите за функцијата **Не вознемирувај**.

Во **Вклучи како што е закажано (Turn on as Scheduled)**, копчето треба да биде сино за да покажува дека е вклучена. Ако копчето не е сино, допрете го за да го вклучите.

Исто така, би требало да гледате кратко резиме што потврдува:

среда, четврток од 18 до 21 часот.

#### Како да поставите исклучоци за Не вознемирувај

Сè уште можете да изберете да примате важни пораки или потсетници додека функцијата **Не вознемирувај** е вклучена.

За да го поставите ова, вашиот таблет сè уште треба да го покажува екранот на **Не** вознемирувај.

- **1.** Допрете на **Дозволи исклучоци** за да продолжите.
- Добра идеја е да ги вклучите Алармите (Alarms) за да можете да продолжите да ги добивате важните аларми што можеби сте ги поставиле. Допрете го копчето што се наоѓа до Аларми за да ја вклучите оваа функција. Копчето ќе се премести десно и ќе стане сино.
- Ако планирате да го користите вашиот таблет за да гледате филм или да слушате емисија, ќе треба да ја вклучите Медиуми (Media). Ова ви овозможува да продолжите да слушате звук додека функцијата Не вознемирувај е вклучена. Допрете го копчето што се наоѓа до Медиуми за да стане сино и да ја вклучите оваа функција.

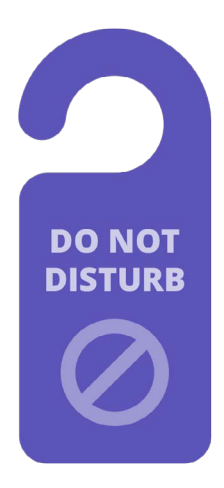

Поставките на функцијата Не вознемирувај на вашиот таблет го прекинуваат вознемирувањето од пораки, известувања и е-пошта

# Како да поставите исклучоци за повици

Ако гледате опција што вели **Повици од (Calls from)**, вашиот таблет може да прими SIM-картичка за да користи мобилни податоци. Можете да ја разгледате оваа опција подоцна.

#### Како да поставите исклучоци за пораки

**Пораки од (Messages from)** ви овозможува да продолжите да примате пораки од одредени луѓе кога функцијата **Не вознемирувај** е активна. Ова е практично кога сакате да им дозволите на пријатели или семејни членови да контактираат со вас во итни случаи.

- 1. Допрете на Пораки од (Messages from) и ќе се појави список со опции. Ќе ги дозволиме пораките Само од омилените контакти (Favourite contacts only). Ќе продолжите да добивате пораки од секого што е означен како омилен контакт во апликацијата Контакти на вашиот таблет.
- **2.** Допрете на **Само од омилени контакти** и списокот со опции ќе исчезне. **Само од омилените контакти** е напишано под **Пораки од**.

#### Како да поставите исклучоци за предупредувања

Функцијата **Повторени повици** може да биде корисна ако таблетот добива телефонски повици, но ќе ја оставиме оваа функција за подоцна и ќе продолжиме со **Предупредувања за настан/задача**. Тие се важни настани во календарот, како на пример средба со физиотерапевт.

Допрете го копчето до **Предупредувањата за настан/задача** за да ја вклучите функцијата.

#### Како да поставите исклучоци за потсетници

Потсетниците **се оние нешта што треба да помнете да ги направите, како да земете лекови или да ги фрлите отпадоците за рециклирање.** 

Допрете го копчето до **Потсетници** за да ја вклучите функцијата.

# Информации на Екранот за заклучување за загубени таблети

Вашиот таблет со Android има практична функција што може да помогне некому да ви го врати вашиот таблет ако сте го заборавиле некаде.

За да ја поставите:

- 1. Најпрво допрете ја стрелката **Назад (Back)** во горниот дел на екранот за да се вратите во менито **Поставки**. Потоа прелистајте надолу во менито сè додека не го најдете **Екранот за заклучување (Lock screen)** и допрете го.
- **2.** Прелистајте надолу за да ги најдете **Информациите за контакт (Contact information)** и допрете ја опцијата. Ќе се појави скок-поле и тастатура.
- **3.** Внесете кратка порака тука. Ова е пораката што ќе се појави на **Екранот за заклучување** што ќе му помогне на лицето што ќе го најде вашиот таблет да ви го врати ако сте го оставиле некаде. Вклучете број на кој тоа лице би можело да ви се јави за да ви каже дека го најде вашиот таблет.
- **4.** Кога ќе ја завршите пораката, допрете на **Готово**.

# Како да ја проверите пораката на Екранот за заклучување

Заклучете го таблетот со притискање на копчето за **Вклучување/Исклучување** (Power) што се наоѓа странично за да го исклучите екранот.

Сега, притиснете го повторно копчето за Вклучување/Исклучување за да го активирате таблетот и да се прикаже екранот за Заклучување.

Вашата порака и бројот за контакт ќе се појават под часовникот.

Пораката на Екранот за заклучување треба да го покажува домашниот број или бројот на мобилен телефон на пријател, наместо вашиот број на мобилен телефон.

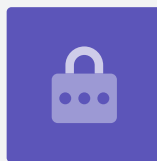